## Überprüfung der Version des Internet Explorer und der SSL-Unterstützung inkl. der Aktivierung derselben

1:

Um die Version und die Verschlüsselungsstärke des Internet Explorer festzustellen, wählen Sie in der Menüleiste den Menüpunkt "?", gefolgt von "Info"

| 🏉 Zertifikat-Dienste der Bayerischen Versorgungskammer - Microsoft Internet Explorer bereitgestellt von IV 📃 🗌 🔯                                                                                                    |                          |          |  |
|----------------------------------------------------------------------------------------------------|--------------------------|----------|--|
| 🚱 🕞 👻 🛃 https://ssl.versorgungskammer.de/55L_128/ZertifikatServer.htm                                                                                                    | 8                        | <b>-</b> |  |
| Datel Bearbeten Ansicht Favoriten Extras ?<br>Google G - M Los ge Inhait und Index 🗧 🔊 💍 - 🏠 » 💿 Einstellur                                                                                                    | gen 👻                    |          |  |
| AlS Web Accessibility -   🖋 Test   🔊 Fenster   Internet Explorer-Tour                                                                                                    | elltext   🙈 🤇            | ok »     |  |
| 🔆 🏟 🌾 Zertifikat-Dienste der Bayerischen Verso<br>Kundenfperdt Backpotonen<br>Kommenkare senden                                                                                                    | - <u>A</u> ∓- <u>A</u> - | -3       |  |
| Info                                                                                                    |                          | Â        |  |
| Zertifikat-Dienste der Baverischen Versorgungskammer                                                                                                    |                          |          |  |
| Auf den folgenden Seiten werden Sie schriftweise durch die Installationsprozedur des Wurzel-Zertifikates der<br>Bayerischen Versorgungskammer und Ihres persönlichen Benutzerzertifikates geführt.<br>In allen Schritten stehen Ihnen Hilfetexte zur Verfügung, die Ihnen erklären welche Eingaben nötig sind.<br>Sollten dennoch Probleme oder Fragen während der Installation oder auch später während des Betriebs auftauchen,<br>so stehen wir Ihnen per E-Mail, oder telefonisch zur Verfügung. |                          |          |  |
| Bei Fragen oder Problemen: Telefonhotline: 089 / 9235 8080<br>Mail an CA-Administrator                                                                                                    |                          |          |  |
| Wir empfehlen Ihnen die Hilfetexte schon vor Beginn der Installationsprozedur downzuloaden und auszudrucken.                                                                                                    |                          |          |  |
| Hilfetexte für den Internet-Explorer<br>Erstellen des Verzeichnisses C:BVK-Zertifikate<br>Download und Installation Ihres Benutzer-Zertifikate<br>Kontrolle der Installation der Zertifikate<br>Kontrolle der Version & SSL-Unterstützung                                                                                                    |                          |          |  |
| Weiter zur Installationsprozedur der Zertifikate der BVK                                                                                                    |                          | ~        |  |
| Zeigt Programminformationen an.                                                                                                    | 4 100%                   | •:       |  |

## 2:

Im folgenden Fenster sind die Version und die Verschlüsselungsstärke zu lesen. Hier Version "7", Verschlüsselungsstärke "128-Bit".

Der Zugriff auf sog. SSL-Seiten funktioniert auch mit früheren Versionen des Internet Explorer, als Verschlüsselungsstärke sind "128-Bit" jedoch stets zwingend erforderlich!

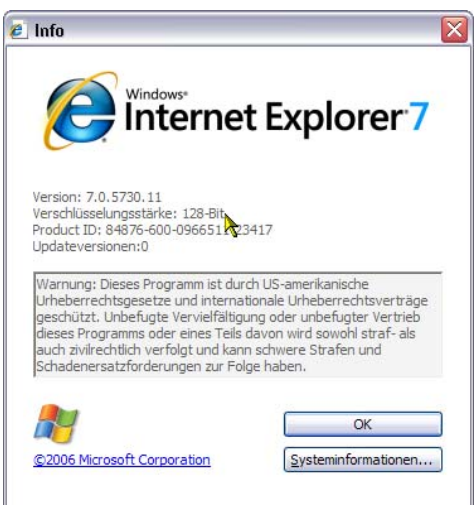

## 3:

Schließlich muss noch sichergestellt werden, dass SSL-Verbindungen aktiviert sind. Im Menü den Menüpunkt "Extras" gefolgt von "Internetoptionen" wählen:

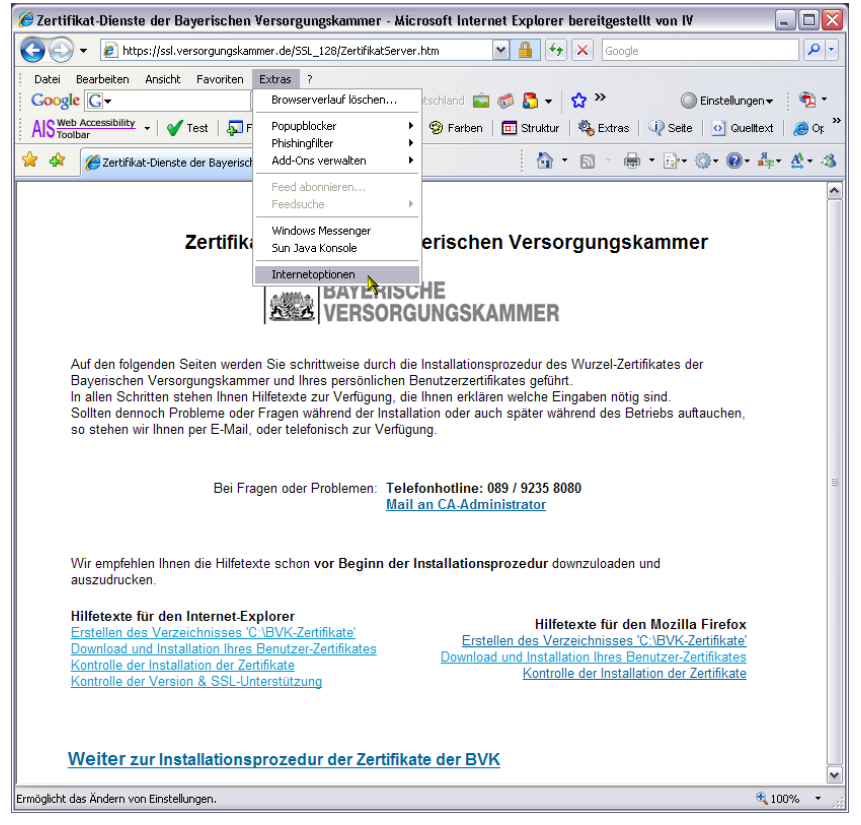

## 4:

Im Register "Erweitert" im Abschnitt "Sicherheit" müssen die beiden SSL-Versionen aktiviert sein, ebenso "TLS 1.0 verwenden"

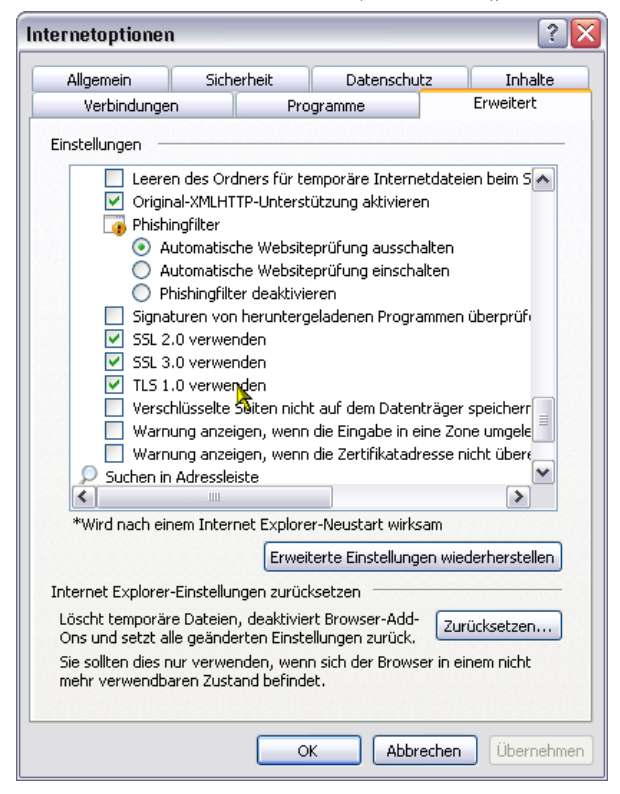